## ワクチンのネット予約の方法

■以下の文章を良くお読みになってワクチンを予約してください.

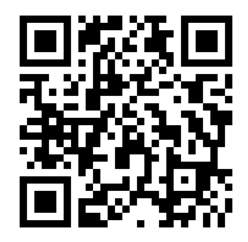

■ワクチンの予約はネットで行ってください.アドレスは以下の通りです. https://www.shujii.com/0487893110/i/

■予約される方はすべて登録して下さい.インフルエンザワクチンの予約で登録された方は登録済みですので, 改めて登録される必要はありません."診察券をお持ちの方"あるいは"診察券をお持ちでない方(患者さんご家 族)"をクリックして頂き,案内に従って登録して下さい.診察券をお持ちでない方には"仮番号"が発行されます. 必ず書き留めておいて下さい.

■登録が終了したら実際のワクチン予約へ進み,診察券番号あるいは仮番号を入力してください.

■ワクチンの予約枠には以下の3種類があります.

① ロタ・BCG 専用枠: ロタワクチンあるいは BCG 接種の方の専用枠です.

② 14 時~15 時枠:予防接種専用の時間帯の枠です.月,火,木,金の14 時~15 時に設定してあります. この時間帯でロタワクチンあるいは BCG を接種される方は①の枠を利用してください.

③一般診療時間枠:診療時間内にワクチン接種を行う枠です.可能な限り一般診療の患者さんとは分離して 接種を行います.

■ロタワクチンあるいは BCG を接種されるお子さんがいらっしゃる場合

まず①枠で希望される日時を探してください. ①枠でご希望の枠が無い場合はスタッフにご相談ください. ご家族で他にワクチン接種されるお子さんがいらっしゃる場合は★★をご覧ください.

■ ロタワクチンあるいは BCG を接種されない場合

②枠あるいは③枠で希望される日時を探してください.ご家族で他にワクチン接種されるお子さんがいらっしゃる 場合は★★をご覧ください.

★★ご家族で他にワクチンを接種されるお子さんがいらっしゃる場合

最初のお子さんの予約が14時~15時の場合は,他のお子さんは②枠を利用して同じ時間枠に予約をしてください.予約枠が埋まっている場合は14時~15時内の他の枠に予約を入れてください.それも埋まっている場合はスタッフに相談してください.最初のお子さんの予約が14時~15時以外の場合は,クリニックに電話をして頂いてスタッフに伝えてください.スタッフが予約の入力を行います.

■このシステムを利用してワクチン接種した場合には自動的に接種間隔のチェックが行われます. しかしシステムに 接種歴がない場合にはチェックされません. ご不安な場合には遠慮無くスタッフにご相談ください.

かわかみこどもクリニック